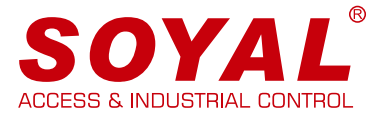

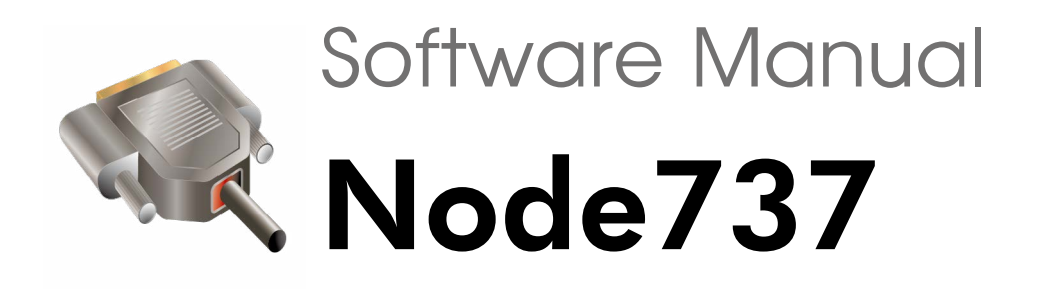

### **System Requirements**

- Operating System: Win7/ Win10, Windows Server 2012/2016/2018, hyper V
- Processor Server: Intel<sup>®</sup> Pentium<sup>®</sup> and above
- Installed Memory (RAM): min. 8GB
- Hard Disk: 80GB of free space
- Built-in USB transmission interface

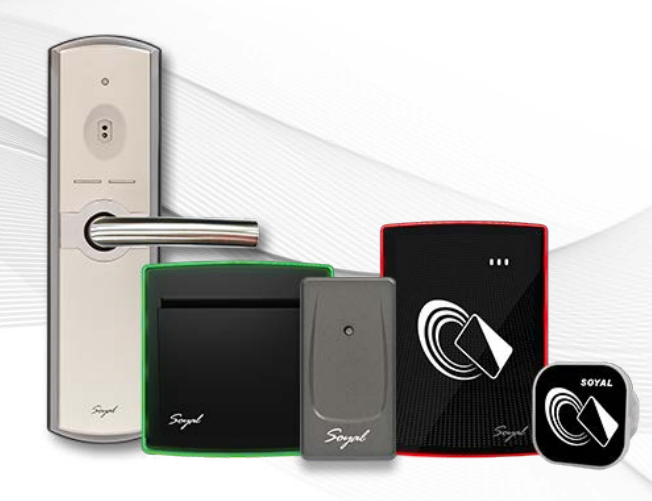

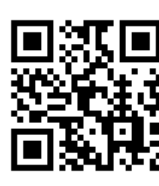

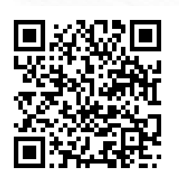

SOYAL Website Software Download

# Contents

| Node737 Application                         |                                                                                                    |
|---------------------------------------------|----------------------------------------------------------------------------------------------------|
| 2 <u>Compatible Model No.</u>               | 2-1 Keypadless Access Controller       01         2-2 Access Reader       01                        |
| 3 <u>Software Interface</u><br>Introduction | <ul> <li>3-1 <u>Execute Node737</u>01</li> <li>3-2 <u>Software Interface Introduction</u></li></ul> |
| 4 Software Operation                        | 4-1 <u>Schematic Diagram</u> 03                                                                     |
|                                             | <ul> <li>4-2 Initial Setup of Node ID and Door Number</li></ul>                                     |
|                                             | <u>Node 737</u> 08<br><b>4-4</b> Digital Door Lock Setting by Node 737                              |
|                                             | 4-5 Access Reader Setting by Node 737                                                               |

## 1. Node737 Application

2. Compatible Model No

When construct a networking framework, it is required a setting for each controller and reader such as Node ID to differentiate one with another. SOYAL access controller that does not supported with keypad will required Node 737 for Node ID and other related setting.

**2-1** / Keypadless Access Controller AR-101-H AR-723-H AR-323-D 2-2 / Access Reader (Only 13.56MHz) AR-888-U AR-888-W 3. Software Interface Introduction **3-1** / Execute Node737 After installing SoyalToolSetup , run Node737 software: Windows > Start > Soyal Software folder > click to run 'Node737' Soyal Software  $(\mathbf{b})$ Node737 ( %Note: If your computer has running 701 Server software, you need to close 701Server before

running this software to avoid communication port being occupied )

**3.** Software Interface Introduction

## 3-2 / Software Interface Introduction

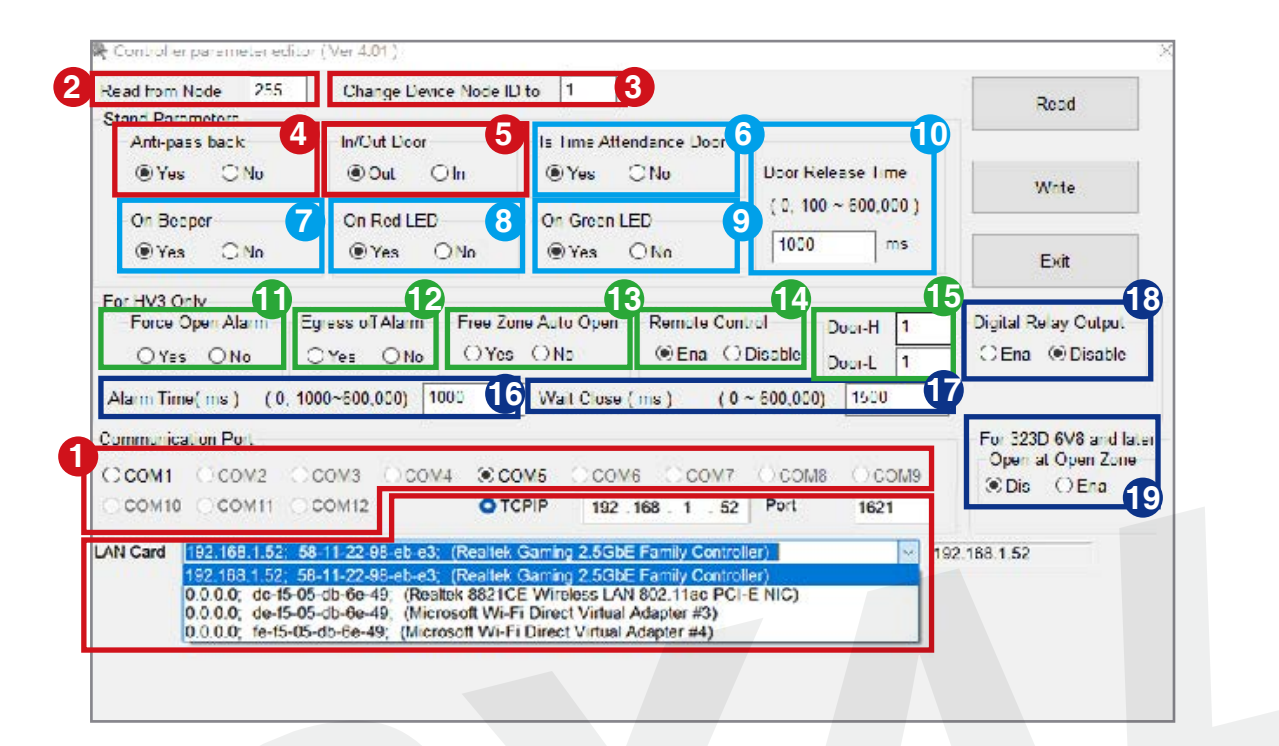

| 0             | Select the COM Port or TCP/IP that connected device to the computer                                                                                                    | 6                          | Setting of device set as Time<br>Attendance Terminal                                                         |
|---------------|----------------------------------------------------------------------------------------------------|----------------------------|----------------------------------------------------------------------------------------------------|
| 2             | Select device Node ID<br>(default Node ID 1)                                                                                                    | 7<br>8                     | Buzzer setting<br>RED LED setting                                                                            |
| 3<br>4<br>5   | Change device Node ID<br>Anti pass-back setting<br>Selected device is set as OUT or IN                                                                                   | 9                          | Green LED setting<br>Designated Door Release Time<br>(Door Relay Time) setting                               |
| <b>1</b><br>2 | Force Open Door trigger alarm<br>setting<br>Egress stop alarm setting<br>(choosing no means stopping alarm is via<br>swiping valid card)                                 | 16<br>17<br>18             | Alarm Relay Time Setting<br>Door Open Waiting Time<br>Digital external relay board setting<br>(via AR-721RB) |
| <b>1</b> 3    | Automatically enter Auto Open<br>Zone setting<br>(choosing no means required to swipe first<br>valid card to activate auto open zone)<br>Remotely Control device setting | 19                         | Auto Open at Time Zone setting<br>(for AR-323-D under control panel)                                         |
| 15            | Door Name setting                                                                                                    | 1<br>1<br>1<br>1<br>1<br>1 |                                                                                                    |

## 4. Software Operation

## 4-1 / AR-321CM Schematic Diagram

#### 1. Access Controller direct connection to PC

Door Name H= enter control panel node ID in the system. If there is no control panel in the system, enter 1

Door Name L= enter actual door number of access controller

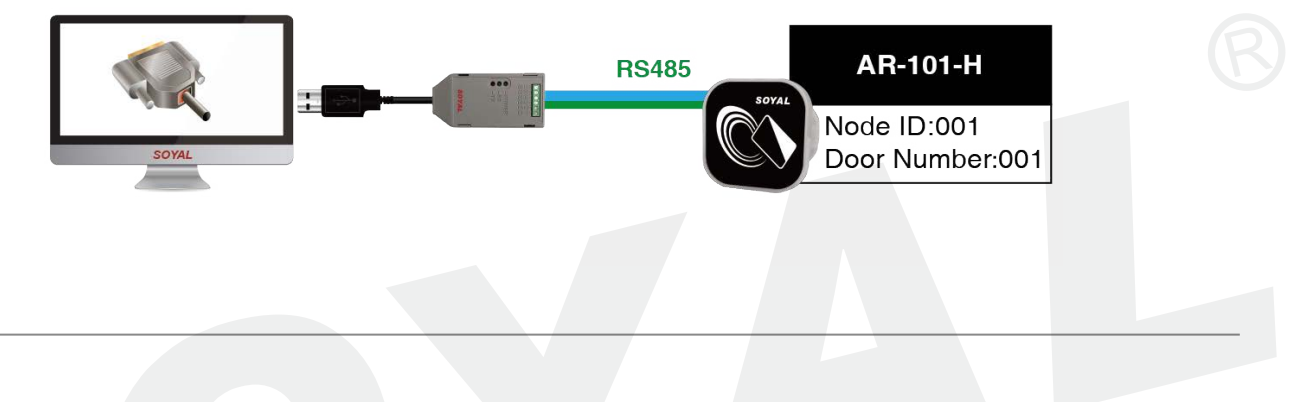

#### 2. Access Controller under Control Panel

Access Controller under control panel, door number is setting is set via 701Server on control panel setting

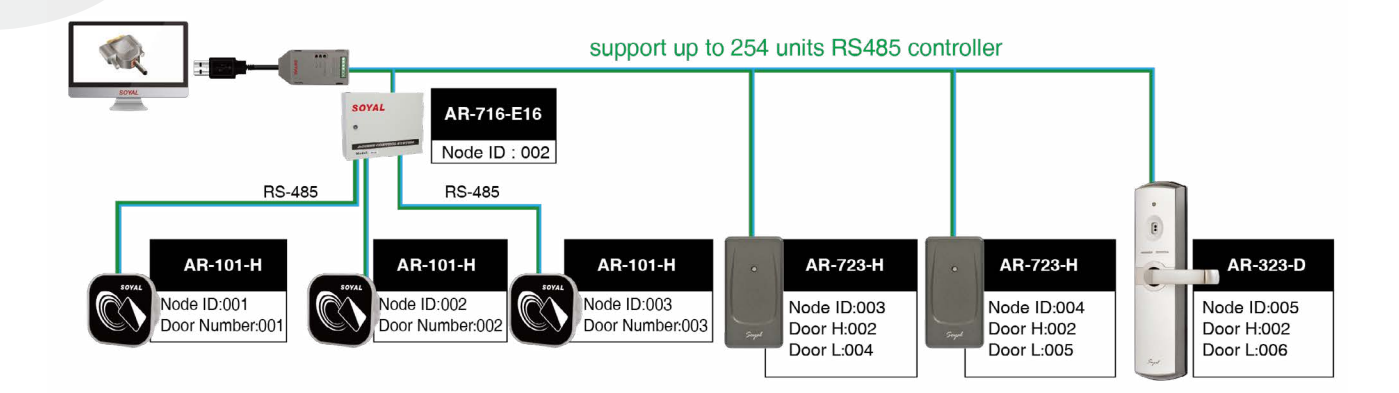

#### 3. Access Reader Setting

When setting access reader, because access reader does not have specified node ID to begin with, when setting up access reader via Node737, you need to separate access reader from the schematic wiring and do one-to-one setting

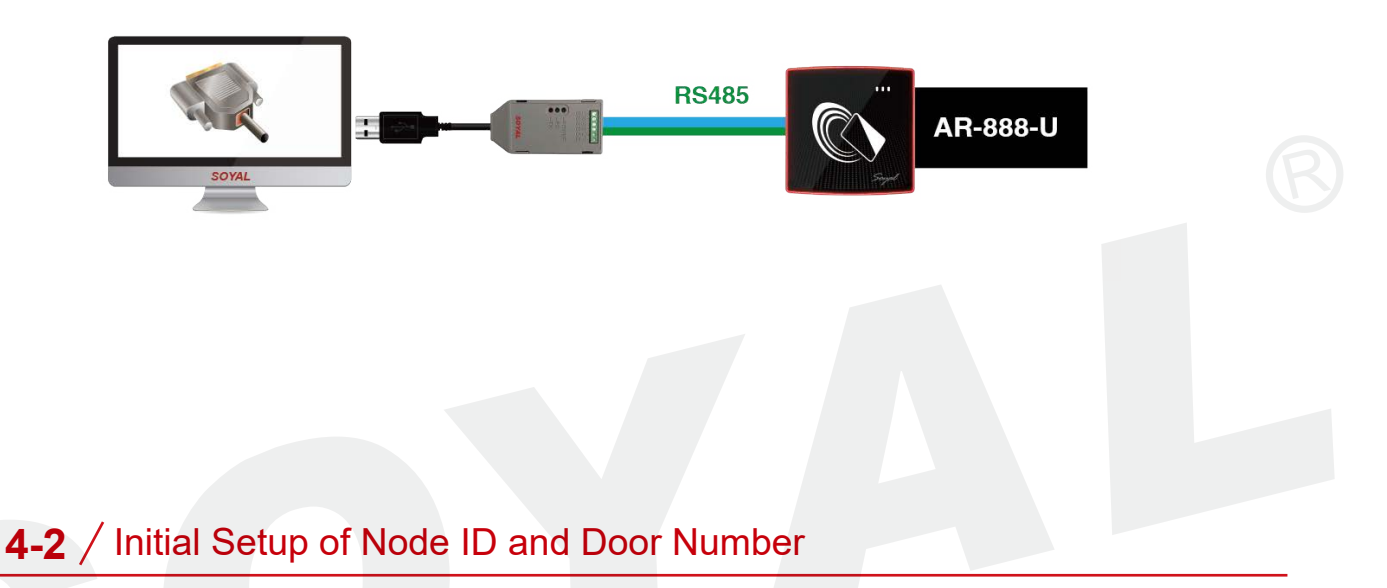

Set up Node ID and Setting via One-to-One Wiring (Setup for access controller only)

Each access controller has unique identifier which is Node ID. The default value of each controller is Node ID 1. Before establishing wiring and installation of the whole system, the first thing to do is to assign each controller with different node ID to distinguish between one another. This also mean, one-to-one wiring is required for initial setup. For keypadless access controller setting via Node737 is necessary to program and setup. For example, if a system has total 6 keypadless access controllers, it requires connecting all 6 controllers separately via one-to-one wiring (repeat the process six times with different Node ID setup).

#### **1.Access Controller direct connection to PC**

Step 1: Setup Controller 1

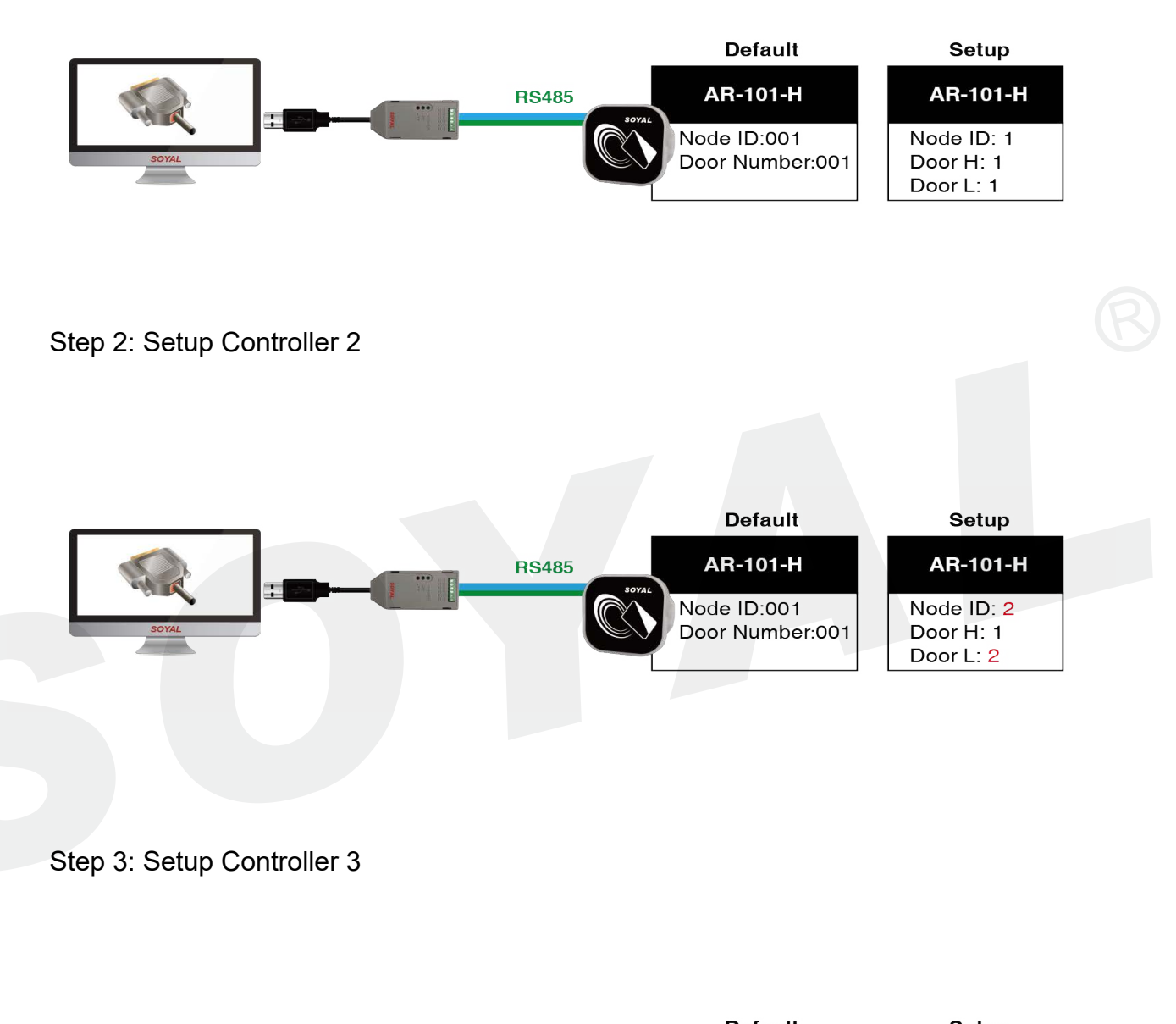

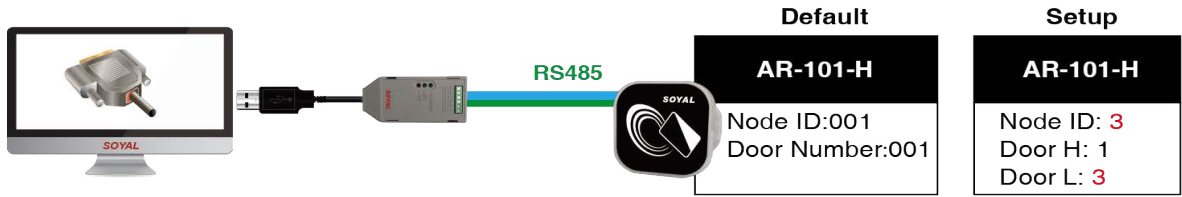

### **Read Current Node ID Setting :**

| Read from Node 233      | Change Device Node II      |                           |                                                                      | Read                   |
|-------------------------|----------------------------|---------------------------|----------------------------------------------------------------------|------------------------|
| Anti-pass back          | In/Out Door                | Is Time Attendance Door   |                                                                      | L                      |
| ● Yes ○ No              | ● Out O In                 | ● Yes ○ No                | Door Release Time                                                    | Write                  |
| On Beeper               | On Red LED                 | On Green LED              | ( 0, 100 ~ 600,000 )                                                 | 10117                  |
| ● Yes ○ No              | ● Yes ○ No                 | ● Yes ○ No                | 1000 ms                                                              | Exit                   |
| Alarm Time( ms ) (0, 10 | 00~600,000) 1000           | Wait Close (ms) (         | Disable         Door-L         1           0 ~ 600,000)         1500 |                        |
| Communication Port      |                            |                           |                                                                      | For 323D 6V8 and later |
|                         |                            |                           | 7 COM8 COM9                                                          | ● Dis ○ Ena            |
| OCOM10 OCONTrol         | er IP Address              | CPIP 192.168.1.3          | B Port 1621                                                          |                        |
| AN Card 192.168.1.52: 5 | 3-11-22-98-eb-e3: (Realtek | Gaming 2.5GbE Family Cont | roller)                                                              |                        |
| 192.168.1.52; §         | 8-11-22-98-eb-e3; (Real    | tek Gaming 2.5GbE Family  | Controller) Computer                                                 | P Address              |
| 0.0.0.0 de-15-0         |                            |                           |                                                                      |                        |

- **STEP 1**: Select the COM Port or TCP/IP that connected device to the computer (Note: If selecting TCP/IP, the IP address of the card reader and the computer must be in the same network segment, for example, <u>192.168.1.XXX.</u>)
- **STEP 2** : Read from Node:

Enter the controller's node ID to be set up (default Node ID =1) If in the system only have one unit access controller or conducted one-to-one wiring, enter 255. Then software will show the current node ID for the controller.

STEP 3 : Press 'Read'

## Example: Enter 'Read from Node 255' > press 'Read'

| ead from Node 2        | Change Device Node I                          | D to 2 AR721/723        | HB Version 7:3                     | Poad                                                  |
|------------------------|-----------------------------------------------|-------------------------|------------------------------------|-------------------------------------------------------|
| tand Parameters        |                                               |                         |                                    | Reau                                                  |
| Anti-pass back         | In/Out Door                                   | Is Time Attendance Door |                                    |                                                       |
| Yes O No               | Out O In                                      | Yes O No                | Door Release Time                  | Write                                                 |
| On Beeper              | On Red LED                                    | On Green LED            | ( 0, 100 ~ 600,000 )               |                                                       |
| ● Yes ◯ No             | • Yes O No                                    | ● Yes ○ No              | 5000 ms                            | Exit                                                  |
| Force Open Alarm E     | Egress off Alarm     Free Zo       Yes     No | No Remote Co            | ntrol Door-H 2<br>Disable Door-L 2 | Digital Relay Output                                  |
| Alarm Time( ms ) (0, 1 | 000~600,000) 1000                             | Wait Close ( ms ) (     | 0 ~ 600,000) 1500                  |                                                       |
| Communication Port     |                                               |                         | 7 COM8 COM9                        | For 323D 6V8 and late<br>Open at Open Zone<br>Dis Ena |

Result will show 'Read from Node 2' means current Node ID of the controller is 2. At the same time, it will also shows the firmware version of the controller.

#### Write New Node ID Setting:

To write new Node ID setting, read current node ID setting must be done first.

| Read from Node 2                                                      | Change Device Node                                                                                       | D to 3 AR721/723F                                                                                                    | HB Version 7:3                                           | Read                                                   |
|-----------------------------------------------------------------------|----------------------------------------------------------------------------------------------------|----------------------------------------------------------------------------------------------------|----------------------------------------------------------|--------------------------------------------------------|
| Anti-pass back                                                        | In/Out Door<br>Out O In                                                                                  | Is Time Attendance Door<br>• Yes No                                                                                                    | Door Release Time                                        | Write                                                  |
| On Beeper<br>• Yes No                                                 | On Red LED<br>• Yes No                                                                                   | On Green LED<br>• Yes No                                                                                                    | ( 0, 100 ~ 600,000 )<br>5000 ms                          | Exit                                                   |
| or HV3 Only<br>Force Open Alarm Eg<br>Yes No<br>Alarm Time(ms) (0, 10 | Irress off Alarm         Free Zo           Yes         No         Yes           00~600,000)         1000 | Auto Open     Remote Con       No     Image: Construction of the second second | htrol Door-H 2<br>Disable Door-L 2<br>Dove 600,000) 1500 | Digital Relay Output                                   |
| Communication Port                                                    | сомз Осом4 <b>©С</b><br>сом12 ОТ                                                                         | COM5 COM6 COM7<br>CPIP 192.168.1.3                                                                                                    | COM8 COM9<br>Port 1621                                   | For 323D 6V8 and later<br>Open at Open Zone<br>Dis Ena |
| AN Card 192.168.1.52; 58                                              | -11-22-98-eb-e3; (Realtel                                                                                | Gaming 2.5GbE Family Contro                                                                                                    | oller) <u> </u>                                          | 2.168.1.88                                             |

- STEP 1 : To change Node id, enter the new Node ID in 'Change Device Node ID to' field
- **STEP 2** : Change Door H/Door L number

STEP 3 : Click 'Write' to save changes

| Read from Node 2       | Change Device Node II        | to 3 Node Addre             | 9SS                | Read                    |
|------------------------|------------------------------|-----------------------------|--------------------|-------------------------|
| Stand Parameters       | In/Out Door                  | In Time Attendence Deer     |                    | nouu                    |
| Anti-pass back         |                              | IS TIME Allendance Door     | Dees Deleves Trees |                         |
| • Yes No               | Out                          | Ves ONO                     | Door Release Time  | Write                   |
| On Beeper              | On Red LED                   | On Green LED                | (0, 100 ~ 600,000) |                         |
| • Yes O No             | Yes O No                     | 🖲 Yes i 🔿 No                | 5000 ms            | Fxit                    |
| Alarm Time( ms ) (0, 1 | 000~600,000) 1000            | Update OK !                 | 0 ~ 600,000) 1500  | - For 323D 6V8 and late |
| Communication Port     |                              |                             |                    | For 323D 6V8 and later  |
|                        |                              | ОК                          |                    | Open at Open Zone       |
|                        | COM12 OTC                    | CF                          | Port 1621          | Dis O Ena               |
| N Card 192.168.1.52; 5 | 8-11-22-98-eb-e3; (Realtek ( | Gaming 2.5GbE Family Contro | oller) 🗸 🔤         | 2.168.1.88              |
|                        |                              |                             |                    |                         |
|                        |                              |                             |                    |                         |

When message 'Update OK!' appear means the controller node ID has successfully changed.

## 4-3 / Keypadless Access Controller Setting by Node 737

| Read from Node 255                                          | Change Device Node I                                      | D to 1                                                                |                                                                                                    | 2                                                      |
|-------------------------------------------------------------|-----------------------------------------------------------|-----------------------------------------------------------------------|----------------------------------------------------------------------------------------------------|--------------------------------------------------------|
| Anti-pass back                                              | In/Out Door                                               | Is Time Attendance Door                                               | Door Pelease Time                                                                                                | Kead                                                   |
| On Beeper                                                   | On Red LED                                                | On Green LED                                                          | ( 0, 100 ~ 600,000 )                                                                                             | Write                                                  |
| ●Yes ○No                                                    | ⊛Yes ONo                                                  | ● Yes ○ No                                                            | 1000 ms                                                                                                    | <u>E</u> xit                                           |
| Force Open Alarm E<br>OYes ONo (<br>Alarm Time( ms ) (0, 10 | gress off Alarm Free Zo<br>Yes No Yes<br>00~600,000) 1000 | one Auto Open     Remote C       s     No       Wait Close (ms)     ( | ontrol         Door-H         1           O Disable         Door-L         1           0 ~ 600,000)         1500 | Digital Relay Output<br>○ Ena                          |
| Communication Port                                          | сомз Осом4 Ос                                             |                                                                       |                                                                                                    | For 323D 6V8 and later<br>Open at Open Zone<br>Dis Ena |
| ⊖сом10 ⊖с Control                                           | ler IP Address                                            | CPIP 192.168.1                                                        | 3 Port 1621                                                                                                    |                                                        |
|                                                             | 8-11-22-98-eb-e3 (Realtel                                 | Gaming 2 5GbE Family Con                                              | (Controller)                                                                                                    | P Address                                              |

STEP 1 : Select the COM Port or TCP/IP that connected device to the computer (Note: If selecting TCP/IP, the IP address of the card reader and the computer must be in the same network segment, for example, 192.168.1,XXX.)

STEP 2 : Read from Node:Enter the controller's node ID to be set up (default Node ID =1), then press 'Read' If in the system only have one unit accesscontroller or conducted one-to-one wiring, enter 255.

Then software will show the current node ID for the controller.

| Stand Parameters        | Change Device Node II   | D to 1 AR723HE                  | ) Version 7:3                          | Read                          |
|-------------------------|-------------------------|---------------------------------|----------------------------------------|-------------------------------|
| Anti-pass back          | In/Out Door             | Is Time Attendance Doc          | Dr                                     |                               |
| ⊚ Yes O No              | . Out ○ In              |                                 | Door Release Time                      | Write                         |
| On Beeper               | On Red LED              | On Green LED                    | (0, 100 ~ 600,000)                     | 11/1/2                        |
| ● Yes ○ No              | ⊙Yes ○No                | ● Yes ○ No                      | 5000 ms                                | <u>E</u> xit                  |
| Force Open Alarm E      | gress off Alarm Free Zo | one Auto Open<br>⇒ ONo<br>● Ena | Control Door-H 1<br>O Disable Door-L 1 | Digital Relay Output<br>○ Ena |
|                         | 000~600,000) 1000       | Wait Close ( ms )               | (0~600,000) 1500                       |                               |
| Alarm Time( ms ) (0, 10 |                         |                                 |                                        |                               |

#### STEP 3 : Edit parameter setting

- Read from Node : 1
- Change Device Node ID to : 1
- Door Release Time (0,100~600,000) : 5000ms
- Door-H : 1
- Door-L : 1
- Digital Relay Output : Disable

| Read from Node 1                                                                                                    | Change Device Node ID                                                                                                    | 0 to 2 4 R723HD                                                                                                    | /ersion 7:3                                                                                                    |                                                                                                    |
|----------------------------------------------------------------------------------------------------|----------------------------------------------------------------------------------------------------|----------------------------------------------------------------------------------------------------|----------------------------------------------------------------------------------------------------|----------------------------------------------------------------------------------------------------|
| Stand Parameters                                                                                                    | In/Out Door                                                                                                    | Is Time Attendance Door                                                                                                    |                                                                                                    | Read                                                                                                    |
| Yes ONo                                                                                                    | ● Out O In                                                                                                    | Yes O No                                                                                                    | Door Release Time                                                                                                    |                                                                                                    |
|                                                                                                    |                                                                                                    |                                                                                                    | (0, 100 ~ 600,000)                                                                                                    | Write                                                                                                    |
| On Beeper                                                                                                    | On Red LED                                                                                                    | On Green LED                                                                                                    | 5000 ms                                                                                                    |                                                                                                    |
| • Yes • No                                                                                                    | • Yes O No                                                                                                    | • Yes • O No                                                                                                    |                                                                                                    | <u>E</u> xit                                                                                                    |
| For HV3 Only                                                                                                    |                                                                                                    |                                                                                                    |                                                                                                    |                                                                                                    |
| Force Open Alarm                                                                                                    | gress oπ Alarm Free Zo                                                                                                    | No Pro Contractor                                                                                                    | Disable                                                                                                    | Digital Relay Output                                                                                                    |
| O res O No                                                                                                    | eres Ono Ores                                                                                                    |                                                                                                    | Door-L 2                                                                                                    | C Dia: C Lina                                                                                                    |
| Alarm Time( ms ) (0, 1                                                                                                    | 000~600,000) 1000                                                                                                    | Wait Close (ms) (                                                                                                    | 0 ~ 600,000) 1500                                                                                                    |                                                                                                    |
| Communication Port                                                                                                    |                                                                                                    |                                                                                                    |                                                                                                    | For 323D 6V8 and later                                                                                                    |
| OCOM1 OCOM2 @                                                                                                    | COM3 OCOM4 OC                                                                                                    |                                                                                                    |                                                                                                    | Open at Open Zone                                                                                                    |
| COM10 COM11 C                                                                                                    | COM12 OT                                                                                                    | CPIP 192,168, 1, 3                                                                                                    | Port 1621                                                                                                    | • Dis O Ena                                                                                                    |
|                                                                                                    |                                                                                                    |                                                                                                    |                                                                                                    |                                                                                                    |
| AN Card 192.168.1.52; 5                                                                                                    | 8-11-22-98-eb-e3; (Realtek                                                                                                    | Gaming 2.5GbE Family Contr                                                                                                    | oller)                                                                                                    | 92.168.1.88                                                                                                    |
| AN Card 192.168.1.52; 5<br>Controller parameter edito<br>Read from Node 1<br>Stand Parameters                                                                                                    | 8-11-22-98-eb-e3; (Realtek<br>rr (Ver 2.9)<br>Change Device Node IE                                                                                                    | Gaming 2.5GbE Family Contr                                                                                                    | oller) T                                                                                                    | 92.168.1.88                                                                                                    |
| AN Card 192.168.1.52; 5<br>Controller parameter edito<br>Read from Node 1<br>Stand Parameters<br>Anti-pass back                                                                                                    | 8-11-22-98-eb-e3; (Realtek<br>rr (Ver 2.9)<br>Change Device Node IC<br>In/Out Door                                                                                                    | Gaming 2.5GbE Family Contr<br>0 to 2 AR723HD V<br>Is Time Attendance Door                                                                                  | oller) T                                                                                                    | 92.168.1.88                                                                                                    |
| AN Card 192.168.1.52; 5<br>Controller parameter edito<br>Read from Node 1<br>Stand Parameters<br>Anti-pass back<br>Yes No                                                                                                    | 8-11-22-98-eb-e3; (Realtek<br>or (Ver 2.9)<br>Change Device Node IE<br>In/Out Door                                                                                                    | Gaming 2.5GbE Family Contr<br>D to 2 AR723HD V<br>Is Time Attendance Door<br>Yes No                                                                        | oller)         1           /ersion 7:3         0000 Release Time           (0, 100 ~ 600,000)         0000                                                                                                    | 92.168.1.88                                                                                                    |
| AN Card 192.168.1.52; 5<br>Controller parameter edito<br>tead from Node 1<br>Stand Parameters<br>Anti-pass back<br>Yes No<br>On Beeper                                                                                                    | 8-11-22-98-eb-e3; (Realtek<br>rr (Ver 2.9)<br>Change Device Node IE<br>In/Out Door<br>Out In<br>On Red LED                                                                                | Gaming 2.5GbE Family Contr<br>D to 2 AR723HD V<br>Is Time Attendance Door<br>• Yes No<br>On Green LED                                                      | oller) √ 11<br>/ersion 7:3<br>Door Release Time<br>( 0, 100 ~ 600,000 )                                                                                                    | 92.168.1.88                                                                                                    |
| AN Card 192.168.1.52; 5<br>Controller parameter edito<br>Read from Node 1<br>Stand Parameters<br>Anti-pass back<br>Yes No<br>On Beeper<br>Yes No                                                                                                    | 8-11-22-98-eb-e3; (Realtek<br>rr (Ver 2.9)<br>Change Device Node IC<br>In/Out Door<br>© Out In<br>On Red LED<br>© Yes No                                                                  | Gaming 2.5GbE Family Contr<br>D to 2 AR723HD V<br>Is Time Attendance Door<br>• Yes No<br>On Green LED<br>Node737 X                                         | oller)                                                                                                    | 92.168.1.88                                                                                                    |
| AN Card 192.168.1.52; 5<br>Controller parameter editor<br>Read from Node 1<br>Stand Parameters<br>Anti-pass back<br>Yes No<br>On Beeper<br>Yes No<br>For HV3 Only<br>Force Open Alarm E<br>Yes No                                                             | 8-11-22-98-eb-e3; (Realtek<br>r (Ver 2.9)<br>Change Device Node IC<br>In/Out Door<br>Out In<br>On Red LED<br>Yes No<br>Yes No<br>Yes No                                                   | Gaming 2.5GbE Family Contr<br>0 to 2 AR723HD V<br>Is Time Attendance Door<br>• Yes No<br>On Green LED<br>Node737 ×<br>n Update OK !                        | oller)       1         /ersion 7:3       0         Door Release Time       (0, 100 ~ 600,000)         5000       ms         rol       Door-H       2         Diagble       1       0                                                                         | 92.168.1.88          Read         Write         Exit         Digital Relay Output         OFna         Object                                                                                  |
| AN Card 192.168.1.52; 5<br>Controller parameter edito<br>Read from Node 1<br>Stand Parameters<br>Anti-pass back<br>Yes No<br>On Beeper<br>Yes No<br>For HV3 Only<br>Force Open Alarm<br>Yes No<br>Alarm Time(ms) (0, 1)                                       | 8-11-22-98-eb-e3; (Realtek<br>rr (Ver 2.9)<br>Change Device Node IC<br>In/Out Door<br>Out In<br>On Red LED<br>Yes No<br>Yes No<br>Yes No<br>Yes<br>000-600,000) 1000                      | Gaming 2.5GbE Family Contr<br>0 to 2 AR723HD V<br>Is Time Attendance Door<br>③ Yes No<br>On Green LED<br>Node737 ×<br>n Update OK I<br>福定                  | oller) <ul> <li>[1]</li> </ul> /ersion 7:3           Door Release Time           (0, 100 ~ 600,000)           5000           ms           rol           Door-H           2           igable           Door-L           2           ~ 600,000)           1500 | 92.168.1.88          Read         Write         Exit         Digital Relay Output         O Ena O Disable                                                                                      |
| AN Card 192.168.1.52; 5<br>Controller parameter editor<br>Read from Node 1<br>Stand Parameters<br>Anti-pass back<br>Yes No<br>On Beeper<br>Yes No<br>For HV3 Only<br>Force Open Alarm E<br>Yes No<br>Alarm Time(ms) (0, 11<br>Communication Port              | 8-11-22-98-eb-e3; (Realtek<br>rr (Ver 2.9)<br>Change Device Node IE<br>In/Out Door<br>Out In<br>On Red LED<br>Or Yes No<br>Sgress off Alarm Free Zo<br>Yes No<br>Yes<br>200~600,000) 1000 | Gaming 2.5GbE Family Contr<br>D to 2 AR723HD V<br>Is Time Attendance Door<br>Yes No<br>On Green LED<br>Node737 ×<br>n<br>Update OK!<br>確定                  | oller)       1         /ersion 7:3       Door Release Time         (0, 100 ~ 600,000)       5000         5000       ms         rol       Door-H       2         Disable       Door-L       2         ~ 600,000)       1500                                   | 92.168.1.88          Read         Write         Exit         Digital Relay Output         O Fna Image         For 323D 6V8 and later                                                           |
| AN Card 192.168.1.52; 5<br>Controller parameter editor<br>Read from Node 1<br>Stand Parameters<br>Anti-pass back<br>Yes No<br>On Beeper<br>Yes No<br>For HV3 Only<br>Force Open Alarm E<br>Yes No<br>Alarm Time(ms) (0, 10<br>Communication Port<br>COM1 COM2 | 8-11-22-98-eb-e3; (Realtek<br>rr (Ver 2.9)<br>Change Device Node IE<br>In/Out Door<br>Out In<br>On Red LED<br>Yes No<br>Yes No<br>Yes No<br>Yes No<br>Yes<br>000~600,000) 1000            | Gaming 2.5GbE Family Contr<br>D to 2 AR723HD V<br>Is Time Attendance Door<br>③Yes No<br>On Green LED<br>Node737 ×<br>n 1 Update OK !<br>確定<br>OM5 COM6 COM | oller)       1         /ersion 7:3       Door Release Time         (0, 100 ~ 600,000)       5000         5000       ms         rol       Door-H       2         Digable       Door-L       2         600,000)       1500         7       COM8       COM9     | 92.168.1.88          Read         Write         Exit         Digital Relay Output         O Fna       O Isable    For 323D 6V8 and later Open at Open Zone Open at Open Zone Open at Open Zone |

**STEP 4** : Enter new Node ID

**STEP 5** : Enter Door Number; example Door-H: 2, Door-L: 2

**STEP 6** : Enter Alarm Relay Time Setting

**STEP 7** : Select to enable digital relay output or not (via AR-721RB)

**STEP 8** : Click 'Write' to save changes

(When message 'Update OK!' appear means the controller node ID has successfully changed.)

## 4. Software Operation

**4-4** / Digital Door Lock Setting by Node 737

| anu Parameters          |                        |                         |                      | Read                   |
|-------------------------|------------------------|-------------------------|----------------------|------------------------|
| Anti-pass back          | In/Out Door            | Is Time Attendance Door | D. D.I. T.           |                        |
| ● Yes ○ No              | ● Out ◯ In             | O Yes ● No              | Door Release Time    | Write                  |
| On Beeper               | On Red LED             | On Green LED            | ( 0, 100 ~ 600,000 ) |                        |
| ●Yes ○No                | ● Yes ○ No             | ⊖Yes                    | 7000 ms              | Exit                   |
| r HV3 Only              |                        |                         |                      |                        |
| Force Open Alarm Eg     | ress off Alarm Free Zo | ne Auto Open Remote C   | ontrol Door-H 1      | Digital Relay Output   |
| ⊖Yes ⊖No 🤅              | Yes No Yes             | O No   Ena              | ODisable Door-L 1    | ⊖Ena                   |
| arm Time( ms ) ( 0, 100 | 0~600,000) 7000        | Wait Close ( ms ) (     | 0 ~ 600,000) 1500    |                        |
| mmunication Port        |                        | L 201 2000 1            |                      | For 323D 6V8 and later |
| сом1 Осом2 <b>Ос</b>    |                        |                         | 7 O COM8 O COM9      | Open at Open Zone      |
| сом10 🔿 Controlle       | r IP Address           | CPIP 192 168 1          | 3 Port 1621          | Olis O Ena             |
| 1                       |                        |                         |                      |                        |

STEP 1 : Select the COM Port or TCP/IP that connected device to the computer (Note: If selecting TCP/IP, the IP address of the card reader and the computer must be

in the same network segment, for example, <u>192.168.1.</u>XXX.)

#### STEP 2 : Read from Node:

Enter the controller's node ID to be set up (default Node ID =1),

then press 'Read' If in the system only have one unit access

controller or conducted one-to-one wiring, enter 255.

Then software will show the current node ID for the controller.

- **STEP 3** : Enter new Node ID
- STEP 4 : Activate ant pass-back setting select 'Yes'

## 4. Software Operation

| ad from Node 1        | Change Device Node     | ID to 1 AR321/323        | D Version 7:4        | Read                                     |
|-----------------------|------------------------|--------------------------|----------------------|------------------------------------------|
| Anti-pass back        | In/Out Door            | Is Time Attendance Door  | 6 10                 | Roud                                     |
| ● Yes O No            | . Out Oln              | ⊖Yes                     | Door Release Time    | Write 20                                 |
| On Beeper 7           | On Red LED             | On Green LED             | 9 (0, 100 ~ 600,000) |                                          |
| ●Yes ○No              | ●Yes ○No               | ⊖Yes                     | 7000 ms              | Exit                                     |
| or HV3 Only           | 12                     | 13                       |                      | ð                                        |
| Force Open Alarm Eg   | gress off Alarm Free Z | Cone Auto Open Remote Co | ontrol Door-H 1      | Digital Relay Output                     |
| O Yes O No            | Yes ONo OYe            | is ONo                   | ) Disable Door-L 1   | OEna ⊚Disable                            |
| larm Time( ms) (0, 10 | 00~600,000) 7000       | Wait Close (ms) (        | 0 ~ 600,000) 1500    |                                          |
| mmunication Port      |                        |                          | •                    | For 323D 6V8 and later                   |
|                       |                        |                          |                      | Open at Open Zone     Open at Open A Dis |
| COM10 OCOM11 O        | COM12 O                | TCPIP 192 . 168 . 1 . 3  | Port 1621            | Con O'Lina                               |
|                       |                        |                          |                      |                                          |

**STEP 5** : Selected device is set as OUT or IN

- **STEP 6** : Setting of device set as Time Attendance Terminal
- **STEP 7** : Buzzer setting
- STEP 8 : RED LED setting
- **STEP 9** : Green LED setting
- STEP 10 : Designated Door Release Time (Door Relay Time) setting
- STEP 11 : Force Open Door trigger alarm setting
- **STEP 12** : Egress stop alarm setting (choosing no means stopping alarm is via swiping valid card)
- STEP 13 : Automatically enter Auto Open Zone setting (choosing no means required to swipe first valid card to activate auto open zone)
- STEP 14 : Remotely Control device setting
- **STEP 15** : Door Name H= enter control panel node ID in the system. If there is no control panel in the system, enter 1
- STEP 16 : Door Name L= enter actual door number of access controller
- STEP 17 : Alarm Relay Time Setting
- **STEP 18** : Door Open Waiting Time
- **STEP 19** : Auto Open at Time Zone setting (for AR-323-D under control panel)
- STEP 20 : Click 'Write' to save changes

| Stand Parameters         |                                                  | , <u></u> ,             |                                                 | Read                                        |
|--------------------------|--------------------------------------------------|-------------------------|-------------------------------------------------|---------------------------------------------|
| Anti-pass back           | In/Out Door                                      | Is Time Attendance Door |                                                 |                                             |
| ● Yes ○ No               | ● Out                                            | ● Yes ○ No              | Door Release Time                               | Write                                       |
| On Beeper                | On Red LED                                       | On Green LED            | (0, 100 ~ 600,000)                              |                                             |
|                          | Yes Q.No.                                        | O Yes O No              | 1000 ms                                         | Evit                                        |
| Alarm Time( ms ) (0, 100 | gress off Alarm<br>D Yes ◯ No<br>00~600,000) [1( | Update OK !             | ntrol Door-H 1<br>Door-L 1<br>0 ~ 600,000) 1500 | Digital Relay Output<br>◯ Ena               |
| ommunication Port        |                                                  | COM5 COM6 COM7          | COM8 COM9                                       | For 323D 6V8 and later<br>Open at Open Zone |

When message 'Update OK!' appear means the controller node ID has successfully changed.

|                            | Jue 233          | Change Device No | de ID to               |                    | 2                                       |
|----------------------------|------------------|------------------|------------------------|--------------------|-----------------------------------------|
| Stand Param                | neters           | -                | In Time Alberto De     |                    | Read                                    |
| Anti-pass                  | S DACK           | In/Out Door      | Is Time Attendance Doo | or                 |                                         |
| Yes                        | ONo              | ● Out O In       | ● Yes ○ No             | Door Release Time  | Write                                   |
| On Booner On Bod I ED      |                  | On Crean LED     | (0, 100 ~ 600,000)     | TIMO               |                                         |
| On Deep                    |                  | OII Red LED      | On Green LED           | 1000 ms            | Exit<br>Digital Relay Output<br>O Ena   |
| Yes                        | ONo              | • Yes O No       | Yes ONo                |                    |                                         |
| OYes                       | ONo (            | •Yes ONo O       | Yes ONo  © Ena         | O Disable Door-L 1 |                                         |
|                            | (ms) (0,10       | 00~600,000) 1000 | Wait Close ( ms )      | (0~600,000) 1500   |                                         |
| Alarm Time(                |                  |                  |                        |                    | For 323D 6V8 and late                   |
| Alarm Time(<br>Communicati | ion Port         |                  |                        |                    |                                         |
| Alarm Time(<br>Communicati | ion Port<br>COM2 | COM3 O COM4      |                        |                    | Open at Open Zone     Open at Open Zone |

### Notes:

- Step 2. Enter Node ID of the connected controller, if Node ID is unknown, enter 255 then software will show the corresponded Node ID of the connected controller.
- Node737 currently does not support TCP/IP feature

• FAQ : How to set node ID for 323D?

### 4-5 / Access Reader Setting by Node 737

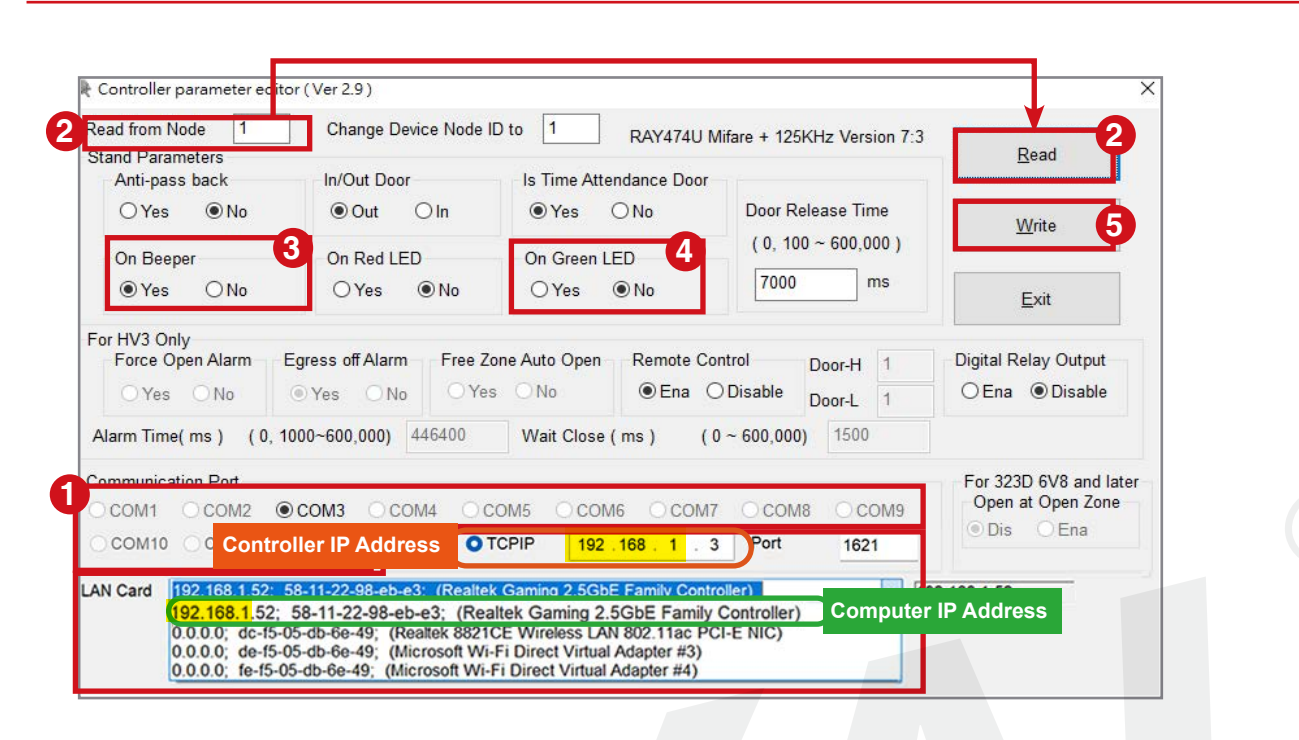

**STEP 1** : Select the COM Port or TCP/IP that connected device to the computer (Note: If selecting TCP/IP, the IP address of the card reader and the computer must be

in the same network segment, for example, 192.168.1.XXX.)

#### STEP 2 : Read from Node:

Enter the controller's node ID to be set up (default Node ID =1) If in the system only have one unit access controller or conducted one-to-one wiring, enter 255. Then software will show the current node ID for the controller.

- STEP 3 : Buzzer setting
- STEP 4 : RED LED setting
- **STEP 5** : Green LED setting
- STEP 6 : Click 'Write' to save changes

| Stand Parameters                          | Change Device Node IL | 0 to 1 RAY474U M        | Mifare + 125KHz Version 7:3 | Read                   |  |
|-------------------------------------------|-----------------------|-------------------------|-----------------------------|------------------------|--|
| Anti-pass back                            | In/Out Door           | Is Time Attendance Door |                             |                        |  |
| ⊖Yes                                      | ● Out O In            | ●Yes ○No                | Door Release Time           | Write                  |  |
| On Beeper                                 | On Red LED            | On Green LED            | (0, 100 ~ 600,000)          |                        |  |
| ● Yes ○ No                                | ⊖Yes ⊚No              | ● Yes ○ No              | 7000 ms                     | Exit                   |  |
| or HV3 Only                               |                       |                         |                             |                        |  |
| Force Open Alarm Egress off Alarm Free Zo |                       | Node737 X               | trol Door-H 1               | Digital Relay Output   |  |
| O Yes O No                                | ●Yes ○No ○Yes         |                         | Disable Door-L 1            | ⊖Ena                   |  |
| Alarm Time( ms ) (0, 10                   | 00~600,000) 531840    | Update OK !             | ~ 600,000) 1500             |                        |  |
| Communication Port                        |                       | 2.70                    |                             | For 323D 6V8 and later |  |
|                                           |                       | 確定                      |                             | Open at Open Zone      |  |
|                                           | COM12 OT              |                         | Port 1621                   |                        |  |

When message 'Update OK!' appear means the controller node ID has successfully changed.